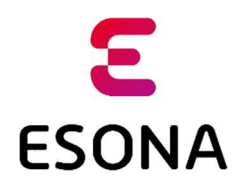

## Klientska zóna – registrácia klienta

Registrácia klienta, t.j. poplatníka za odpad je aktivita, na základe ktorej sa poplatník stáva používateľom *Klientskej zóny systému ESONA* (ďalej iba *Klientska zóna*), ktorý slúži na evidenciu a správu odpadových nádob a monitoring ich výsypov.

Klient sa registruje na základe svojej e-mailovej adresy, ktorú uviedol ako kontaktnú na referáte odpadového hospodárstva mestského / obecného úradu, resp. pri pridelení elektronického čipu na svoju odpadovú nádobu. Počas registrácie *Klientska zóna* odošle na e-mailovú adresu poplatníka aktivačnú e-mailovú správu, ktorá slúži na overenie identity a vlastníctva e-mailovej adresy. Po kliknutí na aktivačný odkaz sa klientovi zobrazí formulár, v ktorom zadá svoje heslo, ktoré bude používať pre prístup do *Klientskej zóny*. Po dokončení registrácie a aktivácie účtu v systéme ESONA sa klient prihlási svojim e-mailom a zvoleným heslom.

V prípade problémov klient kontaktuje referát odpadového hospodárstva mestského / obecného úradu.

## Postup registrácie a aktivácie účtu

1. Prvým krokom je zadanie webovej adresy Klientskej zóny do internetového prehliadača:

## https://klient.esona.sk/

Po jej zadaní a potvrdení sa zobrazí úvodný formulár, v ktorom majú klienti možnosť sa:

**Prihlásiť** – po úspešnom ukončení prvotnej registrácie sa môže klient prihlásiť platným e-mailom a zvoleným heslom.

Pre obnovu zabudnutého hesla slúži odkaz "Zabudli ste heslo?", postup podľa bodu 9.

 Registrovať – pri prvej návšteve Klientskej zóny je registrácia nevyhnutná. Slúži na overenie e-mailu a nastavenie hesla klienta.

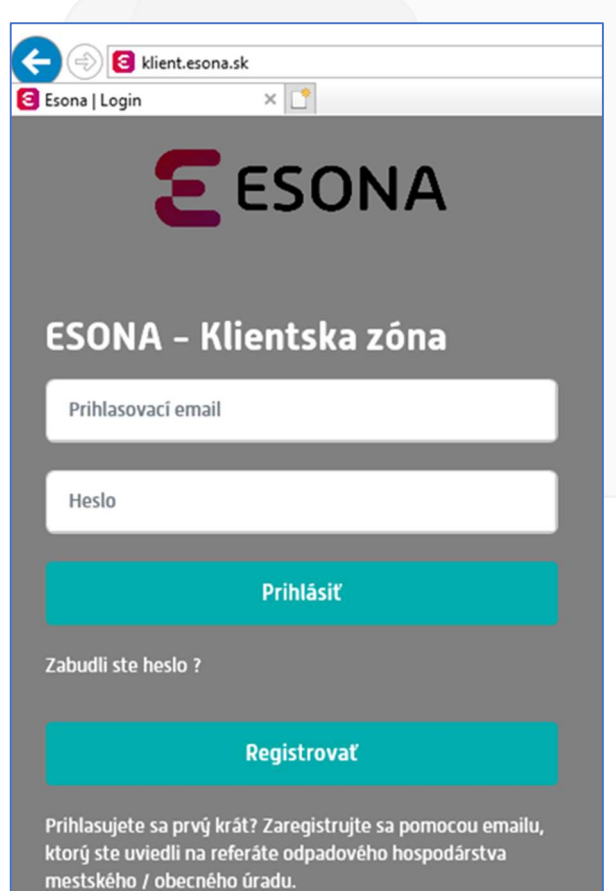

 Klientovi sa zobrazí formulár, na ktorom zadá svoju e-mailovú adresu, ktorú uviedol pri svojej evidencii ako poplatníka na referáte odpadového hospodárstva mestského / obecného úradu, resp. pri pridelení elektronického čipu na svoju odpadovú nádobu.

Klient **udelí súhlas** so spracovaním jeho osobných údajov označením príslušného zaškrtávacieho poľa a údaje potvrdí stlačením tlačidla **Odoslať**.

| Registrácia klienta                                                                                                    | ×               |
|----------------------------------------------------------------------------------------------------|-----------------|
| Prihlasovací email :   jozef.mrkva@mail.sk     Vdeľujem prevádzkovateľovi služby ESONA – spoločnosti MIM, s.r.o., so sídlom Slnečná 211/1, 010 03 Žilina, IČO 36 395 820, súhlas so spracovaním mojich osobu údajov v rozsahu meno, priezvisko, adresa, emailová adresa, telefonický kontakt účelom registrácie používateľského účtu klientskej zóny ESONA a spracovania údajov o vývozoch odpadu, a to na dobu poskytovania tejto služby, prípadne do odvolania môjho súhlasu. Ďalšie informácie o spracovaní osobných údajov nájder >tu | ıých<br>za<br>n |
| Zavrieť                                                                                                    | ať              |

3. Ak je zadaná e-mailová adresa správna, t.j. je zhodná s e-mailovou adresou, ktorú poplatník uviedol pri svojej evidencii na referáte odpadového hospodárstva mestského / obecného úradu, resp. pri pridelení elektronického čipu na svoju odpadovú nádobu, systém zobrazí okno s oznamom o úspešnej registrácii, ktoré klient zavrie stlačením tlačidla Zavrieť.

Klient pokračuje ďalším krokom – overením e-mailu podľa bodu 5.

4. Ak zadaná e-mailová adresa nie je zhodná s emailovou adresou, ktorú poplatník uviedol pri svojej evidencii na referáte odpadového hospodárstva mestského / obecného úradu, resp. pri pridelení elektronického čipu na svoju odpadovú nádobu. Systém zobrazí okno s oznamom o neúspešnej registrácii, ktoré klient zavrie stlačením tlačidla Zavrieť.

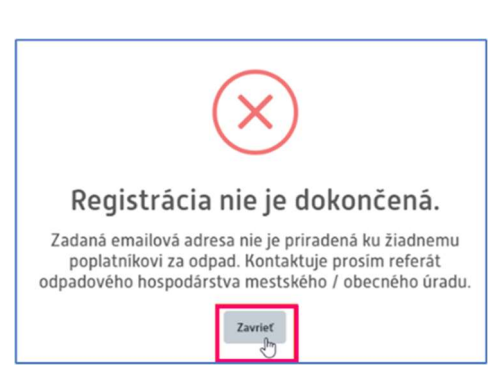

Registrácia prebehla úspešne.

Zaslali sme Vám email s aktivačným odkazom. Dokončite registráciu a aktivujte si konto kliknutím na odkaz z emailu.

V závislosti od Vášho poskytovateľa e-mailových služieb

môže doručenie trvať niekedy aj niekoľko minút. V prípade ak aktivačnú e-mailovú správu nemáte v priečinku

doručenej pošty, kontrolujte si priečinok nevyžiadanej pošty (Spam). Ak ste aj napriek čakaniu aktivačnú správu nedostali,

kontaktujte prosím referát odpadového hospodárstva mestského / obecného úradu.

Po prerušení registrácie môže klient proces registrácie opakovať od začiatku so zadaním správnej e-mailovej adresy. Pokiaľ nie je možné registráciu dokončiť, poplatník kontaktuje referát odpadového hospodárstva mestského / obecného úradu, kde nahlási správnu e-mailovú adresu a po jej zápise do systému registráciu zopakuje.

5. Klientska zóna doručí klientovi do jeho e-mailovej schránky **aktivačnú e-mailovú správu**, ktorú si klient otvorí a klikne na odkaz uvedený v správe.

V prípade ak do priečinu Doručená pošta e-mailovej schránky klienta nie je doručená aktivačná e-mailová správa, je potrebné skontrolovať aj priečinok nevyžiadanej pošty (tzv. Spam) resp. na doručenie počkať. V závislosti od Vášho poskytovateľa e-mailových služieb môže doručenie trvať aj niekoľko minút.

Ak aj napriek čakaniu klient aktivačnú správu nedostal, kontaktuje referát odpadového hospodárstva mestského / obecného úradu.

 Po kliknutí na odkaz v aktivačnej e-mailovej správe zobrazí Klientska zóna formulár pre zadanie hesla.
Klient zadá 2x svoje heslo, ktoré si praje používať na prístup do Klientskej zóny. Tento úkon potvrdí stlačením tlačidla *Potvrdiť heslo.*

| ESONA – Nastavenie hesla                       |  |  |
|------------------------------------------------|--|--|
| Zvoľte si heslo na prístup do klientskej zóny. |  |  |
| jozef.mrkva@mail.sk                            |  |  |
|                                                |  |  |
|                                                |  |  |
| Potvrdiť heslo                                 |  |  |

 Klientska zóna zobrazí správu o dokončení registrácie a aktivácie klientskeho účtu, ktorú klient zavrie stlačením tlačidla Zavrieť.

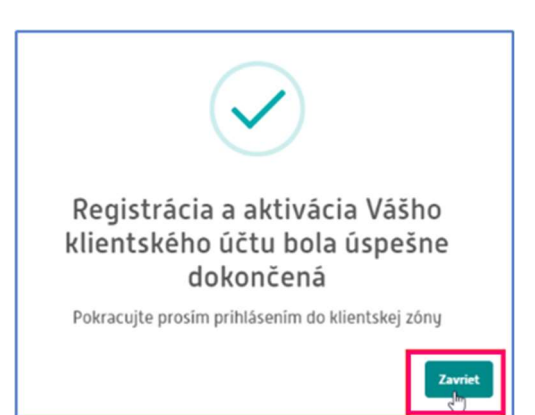

 Klientska zóna zobrazí úvodnú prihlasovaciu obrazovku. V zobrazenom formulári klient zadá svoj e-mail, heslo a údaje potvrdí stlačením tlačidla *Prihlásiť*.

| ESONA – Klientska zóna                                                                                               |  |  |  |
|----------------------------------------------------------------------------------------------------|--|--|--|
| jozef.mrkva@mail.sk                                                                                                  |  |  |  |
| and the second second second second second second second second second second second second second second second     |  |  |  |
|                                                                                                    |  |  |  |
| Prihlásiť                                                                                                    |  |  |  |
| Zabudli ste heslo ?                                                                                                  |  |  |  |
| Registrovať                                                                                                    |  |  |  |
| Prihlasujete sa prvý krát? Zaregistrujte sa pomocou emailu,<br>ktorý ste uviedli na referáte odpadového hospodárstva |  |  |  |

## 9. Obnovenie zabudnutého hesla

Klientska zóna po kliknutí na odkaz "Zabudli ste heslo?" zobrazí formulár, do ktorého klient zadá svoju e-mailovú adresu. Svoju žiadosť na obnovenie hesla potvrdí stlačením tlačidla *Odoslať*.

**Ak je zadaná správna e-mailová adresa**, t.j. je zhodná s e-mailovou adresou, ktorú poplatník uviedol pri svojej evidencii na referáte odpadového hospodárstva mestského / obecného úradu, resp. pri pridelení elektronického čipu na svoju odpadovú nádobu, Klientska zóna zobrazí nasledovný oznam, ktorý klient zavrie stlačením tlačidla *Zavrieť*.

Klient pokračuje ďalším krokom podľa bodu 5.

| Obnova hesla         |                     |         | ×       |
|----------------------|---------------------|---------|---------|
| Prihlasovací email : | jozef.mrkva@mail.sk |         |         |
|                      |                     | Zavrieť | Odoslať |

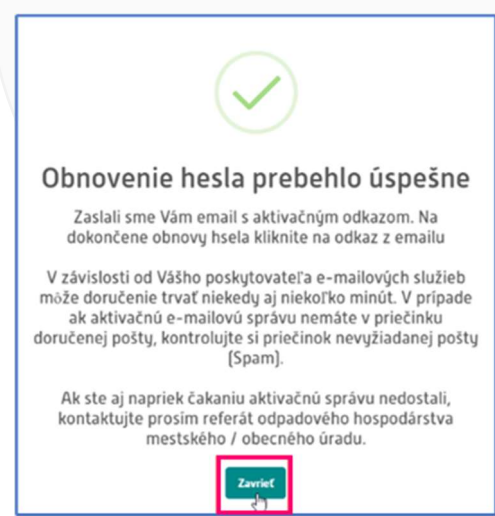

V prípade nesprávnej e-mailovej adresy pokračuje klient podľa bodu 4.

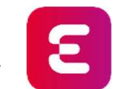

Vitajte v ESONA, prajeme Vám príjemné používanie.